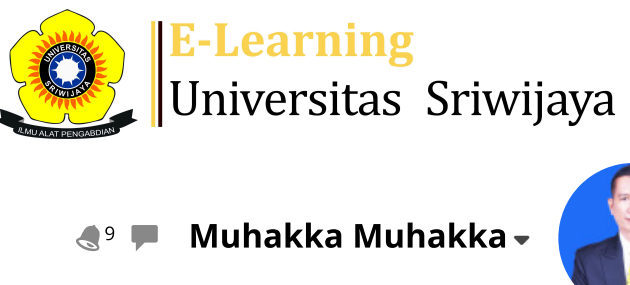

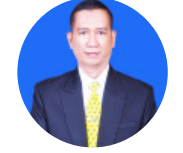

\$

Ħ

Dashboard > My courses > 2425-01-PTK2105 AGROSTOLOGI > General > Attendance > Attendance

## 2425-01-PTK2105 AGROSTOLOGI Attendance

| Se       | essions | Add sess              | sion Report  | Import                                       | Export                 | Status set                  | Temporary user                       | S      |                        |
|----------|---------|-----------------------|--------------|----------------------------------------------|------------------------|-----------------------------|--------------------------------------|--------|------------------------|
| Sessions |         | Group: 2425-01-PTK210 |              | 15-L01 AGROSTOLOGI K                         |                        | KELAS A 🗸                   | All All past                         | Months | <s days<="" td=""></s> |
| #        |         | Date                  | Time         | Туре                                         |                        | Descriptior                 | ı                                    | Ac     | tions 🗌                |
| 1        | Mon 1   | 9 Aug 2024            | 8AM - 9:40AM | Group: 2425<br>PTK2105-L01<br>AGROSTOLC<br>A | -01-<br>1<br>DGI KELAS | 1962101619<br>Dr. lr. Armir | 986032002; Prof.<br>na Fariani, M.Sc | ¢ \$   | • × 🗆                  |
| 2        | Mon 2   | 6 Aug 2024            | 8AM - 9:40AM | Group: 2425<br>PTK2105-L01<br>AGROSTOLC<br>A | -01-<br>1<br>DGI KELAS | 1962101619<br>Dr. lr. Armir | 986032002; Prof.<br>na Fariani, M.Sc | ¢ \$   | • 🗙 🗆                  |
| 3        | Mon 2   | 2 Sept 2024           | 8AM - 9:40AM | Group: 2425<br>PTK2105-L01<br>AGROSTOLC<br>A | -01-<br>1<br>DGI KELAS | 1962101619<br>Dr. lr. Armir | 986032002; Prof.<br>na Fariani, M.Sc | ¢ \$   | • 🗙 🗆                  |
| 4        | Mon 9   | 9 Sept 2024           | 8AM - 9:40AM | Group: 2425<br>PTK2105-L01<br>AGROSTOLC<br>A | -01-<br>1<br>DGI KELAS | 1962101619<br>Dr. lr. Armir | 986032002; Prof.<br>na Fariani, M.Sc | ¢ \$   | • 🗙 🗆                  |
| 5        | Mon 16  | 5 Sept 2024           | 8AM - 9:40AM | Group: 2425<br>PTK2105-L01<br>AGROSTOLC<br>A | -01-<br>1<br>DGI KELAS | 1962101619<br>Dr. lr. Armir | 986032002; Prof.<br>na Fariani, M.Sc | ¢ \$   | • 🗙 🗆                  |
| 6        | Mon 23  | 3 Sept 2024           | 8AM - 9:40AM | Group: 2425<br>PTK2105-L01<br>AGROSTOLC<br>A | -01-<br>1<br>DGI KELAS | 1962101619<br>Dr. lr. Armir | 986032002; Prof.<br>na Fariani, M.Sc | ¢ \$   | • 🗙 🗆                  |

Silahkan mengisi daftar hadir sesuai jadwal

| #  | Date Time                         |              | Туре                                                     | Description                                               | Actions        |  |  |  |  |
|----|-----------------------------------|--------------|----------------------------------------------------------|-----------------------------------------------------------|----------------|--|--|--|--|
| 7  | Mon 30 Sept 2024                  | 8AM - 9:40AM | Group: 2425-01-<br>PTK2105-L01<br>AGROSTOLOGI KELAS<br>A | 196210161986032002; Prof.<br>Dr. Ir. Armina Fariani, M.Sc | <b>€ ☆ X</b> □ |  |  |  |  |
| 8  | Mon 7 Oct 2024                    | 8AM - 9:40AM | Group: 2425-01-<br>PTK2105-L01<br>AGROSTOLOGI KELAS<br>A | 196210161986032002; Prof.<br>Dr. lr. Armina Fariani, M.Sc | <b>ċ ⇔ X</b> □ |  |  |  |  |
| 9  | Mon 14 Oct 2024                   | 8AM - 9:40AM | Group: 2425-01-<br>PTK2105-L01<br>AGROSTOLOGI KELAS<br>A | 196812192000121001; Dr.<br>Muhakka, S.Pt., M.Si           | <b>с ⇔ X</b> □ |  |  |  |  |
| 10 | Mon 21 Oct 2024                   | 8AM - 9:40AM | Group: 2425-01-<br>PTK2105-L01<br>AGROSTOLOGI KELAS<br>A | 196812192000121001; Dr.<br>Muhakka, S.Pt., M.Si           | <b>с ⇔ X</b> □ |  |  |  |  |
| 11 | Mon 28 Oct 2024                   | 8AM - 9:40AM | Group: 2425-01-<br>PTK2105-L01<br>AGROSTOLOGI KELAS<br>A | 196812192000121001; Dr.<br>Muhakka, S.Pt., M.Si           | <b>č ⇔ X</b> □ |  |  |  |  |
| 12 | Mon 4 Nov 2024                    | 8AM - 9:40AM | Group: 2425-01-<br>PTK2105-L01<br>AGROSTOLOGI KELAS<br>A | 196812192000121001; Dr.<br>Muhakka, S.Pt., M.Si           | <b>е ⇔ Х</b> □ |  |  |  |  |
| 13 | Mon 11 Nov 2024                   | 8AM - 9:40AM | Group: 2425-01-<br>PTK2105-L01<br>AGROSTOLOGI KELAS<br>A | 196812192000121001; Dr.<br>Muhakka, S.Pt., M.Si           | <b>с ⇔ ×</b> □ |  |  |  |  |
| 14 | Mon 18 Nov 2024                   | 8AM - 9:40AM | Group: 2425-01-<br>PTK2105-L01<br>AGROSTOLOGI KELAS<br>A | 196812192000121001; Dr.<br>Muhakka, S.Pt., M.Si           | <b>с ⇔ ×</b> □ |  |  |  |  |
| 15 | Mon 25 Nov 2024                   | 8AM - 9:40AM | Group: 2425-01-<br>PTK2105-L01<br>AGROSTOLOGI KELAS<br>A | 196812192000121001; Dr.<br>Muhakka, S.Pt., M.Si           | <b>е ⇔ Х</b> □ |  |  |  |  |
| 16 | Mon 2 Dec 2024                    | 8AM - 9:40AM | Group: 2425-01-<br>PTK2105-L01<br>AGROSTOLOGI KELAS<br>A | 196812192000121001; Dr.<br>Muhakka, S.Pt., M.Si           | <b>ċ ☆ X</b> □ |  |  |  |  |
| ?  |                                   |              |                                                          | Choose                                                    | ✔ ОК           |  |  |  |  |
|    |                                   |              |                                                          |                                                           |                |  |  |  |  |
|    | Announcements                     | s Jump t     | 0                                                        |                                                           | ~              |  |  |  |  |
|    | Inovasi Hijauan Pakan (MUHAKKA) 🕨 |              |                                                          |                                                           |                |  |  |  |  |

- Attendance administration
- Settings
- Locally assigned roles
- 🔎 Permissions
- 🧘 Check permissions
- **T** Filters
- 📥 Competency breakdown
- Logs
- 📩 Backup
- 📩 Restore

Course administration

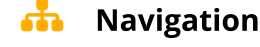

## Dashboard

- 🕋 Site home
  - Site pages

My courses

2425-01-PTK3109 PERENCANAAN PEMBANGUNAN PETERNAKAN

2425-01-PTK1102 ANATOMI DAN FISIOLOGI TERNAK

2425-01-PTK3106 BUDIDAYA KERBAU RAWA

2425-01-PTK2105 AGROSTOLOGI

Participants

🝸 Badges

Competencies

📰 Grades

General

E Announcements

## 🔏 Attendance

Topic 1

- Topic 2
- Topic 3
- Topic 4
- Topic 5
- Topic 6
- Topic 7
- Topic 8

Pertemuan ke-9 INOVASI HIJAUAN PAKAN

Pertemuan ke-10 PENGELOLAAN HIJAUAN PAKAN TERNAK

Pertemuan ke-11 PENGAWETAN HIJAUAN PAKAN (MUHAKKA)

Pertemuan ke-12 ANTI NUTRISI HIJAUAN PAKAN TERNAK

Pertemuan ke-13 SISTEM INTEGRASI TERNAK DENGAN TAN...

Pertemuan ke-14 KOMPOSIS BOTANI, PRODUKSI DAN KAPA...

Pertemuan ke-15 PERHITUNGAN KAPASITAS TAMPUNG

Pertemuan ke-16 UJIAN AKHIR SEMESTER (UAS)

2425-01-PER2101 PERTANIAN LAHAN BASAH

Help and documentation